Sistema: Futura Consignação

Caminho: *Configurações>Tipos de Pedidos* 

Referência: FC06

Versão: 2016.03.14

**Como Funciona:** Esta tela é utilizada para configurar os **Tipos de Pedidos** que são utilizados para gerar as consignações.

Para isso, acesse o caminho indicado acima e a seguinte tela será aberta:

×

| Pesqu  | Isa  | Principal               |              |                    |                                       |           |
|--------|------|-------------------------|--------------|--------------------|---------------------------------------|-----------|
| odigo  | _    |                         | Descricao    |                    |                                       |           |
| Гіро   | TOD  | 00S 🔻                   | Ordem        | DESCRIÇÃO          | • • • • • • • • • • • • • • • • • • • | Decquicar |
| missao | TOD  | 00S -                   | CFOP         |                    |                                       | resquisar |
| Cod    | go   | D                       | escricao     |                    | Tipo                                  | *         |
|        | 3    | AJUSTE DE ESTOQUE (ENTI | RADA)        |                    | Ajuste de Estoque                     |           |
|        | 4    | AJUSTE ESTOQUE (SAIDA)  |              |                    | Ajuste de Estoque                     |           |
|        | 24   | BONIFICAÇÃO             |              |                    | Venda                                 |           |
|        | 14   | COMPLEMENTAR DE IMPOR   | TAÇÃO        |                    | Complementar                          |           |
|        | 11   | COMPLEMENTO DE ICMS     |              |                    | Complementar                          |           |
|        | 2    | COMPRA                  |              |                    | Compra                                |           |
|        | 8    | CONHECIMENTO DE TRANS   | PORTES       |                    | Aquisicao de Servico                  |           |
|        | 25   | CONSIGNAÇÃO             |              |                    | Venda                                 |           |
|        | 2901 | CONSIGNAÇÃO             |              |                    | Consignação                           | -         |
|        | 9    | CONSUMO                 |              |                    | Consumo                               | =         |
|        | 6    | DEVOLUÇÃO DE COMPRA     |              |                    | Devolucao de Compra                   |           |
|        | 27   | DEVOLUÇÃO DE VENDA - PI | RÓPRIA       |                    | Devolucao de Venda                    |           |
|        | 5    | DEVOLUÇÃO DE VENDA - TI | ERCEIROS     |                    | Devolucao de Venda                    |           |
|        | 3001 | DEVOLUÇÃO REAL          |              |                    | Consignação Devolução Real            |           |
|        | 3101 | DEVOLUÇÃO REAL          |              |                    | Consignação Devolução Real            |           |
|        | 3301 | DEVOLUÇÃO SIMBOLICA     |              |                    | Consignação Devolução Simbólica       |           |
|        | 3201 | DEVOLUÇÃO SIMBOLICA     |              |                    | Consignação Devolução Simbólica       |           |
|        | 12   | ENERGIA ELETRICA        |              |                    | Aquisicao de Servico                  |           |
|        | 23   | FATURAMENTO DECORREN    | ITE DE VENDA | A PARA ENTREGA FUT | Venda                                 |           |
|        | 22   | IMPORTAÇÃO              |              |                    | Importacao                            |           |
|        | 26   | MERCADORIA NAO ENTRE    | GUE AO DEST  | INATARIO           | Mercadoria não Entregue ao Destina    | t         |
|        | 10   | ORÇAMENTO DE VENDAS     |              |                    | Orcamento de Venda                    |           |
|        | 21   | REMESSA ENTRADA         |              |                    | Remessa                               |           |
|        | 16   | REMESSA SAIDA           |              |                    | Remessa                               |           |
|        | 28   | REPRESENTAÇÃO           |              |                    | Representação                         |           |
|        | 7    | TELECOMUNICACOES        |              |                    | Aquisicao de Servico                  |           |
|        | 20   | IRANSFERENCIA ENTRADA   |              |                    | Iransferencia                         |           |
|        | 17   | TRANSFERENCIA SAIDA     |              |                    | Transferencia                         |           |
|        | 1    | VENDA                   |              |                    | venda                                 |           |

Estes *Tipo de Pedidos* em tela já vem cadastrados automaticamente.

×

Caso necessite utilizar um tipo que não esteja registrado, clique em F2 *Novo* e a seguinte tela abaixo será aberta:

| Cadastro de Tipos de Pe       | dido ×                         |   |
|-------------------------------|--------------------------------|---|
| F2 Novo F3 Editar             | Excluir F10 Gravar Cancelar    |   |
| Pesquisa Principal            |                                |   |
| Codigo                        | 0                              |   |
| Descricao                     | CONSIGNAÇÃO                    |   |
| Tipo                          | Venda 👻                        |   |
| Tipo de Documento Fiscal      | 01 - Nota Fiscal               |   |
| Nota Fiscal Emissao:          | Terceiros                      |   |
| Geral CEOP (                  | Comercio CEOP Industria Eiscal |   |
| Cera Comissao                 |                                |   |
| Movimento                     | Saida 🗸 🗸 Gera Estoque         |   |
| Layout Padrao :               | 5 🕟 TESTE                      |   |
| Observacao Padrao Nota Fiscal |                                | * |
|                               |                                | Ŧ |
| Observacao padrao Pedido      |                                | * |
|                               |                                | * |
| Possui Retorno de Remessa     |                                |   |
|                               |                                |   |
|                               |                                |   |
|                               |                                |   |

Preencha todas as abas com as informações corretas e clique em *F10 Gravar* para finalizar o procedimento.

×